#### Modify Transaction Options on POS Device

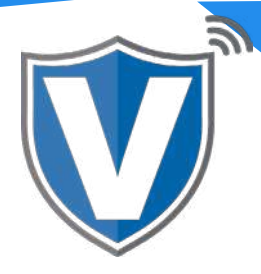

# Step 1

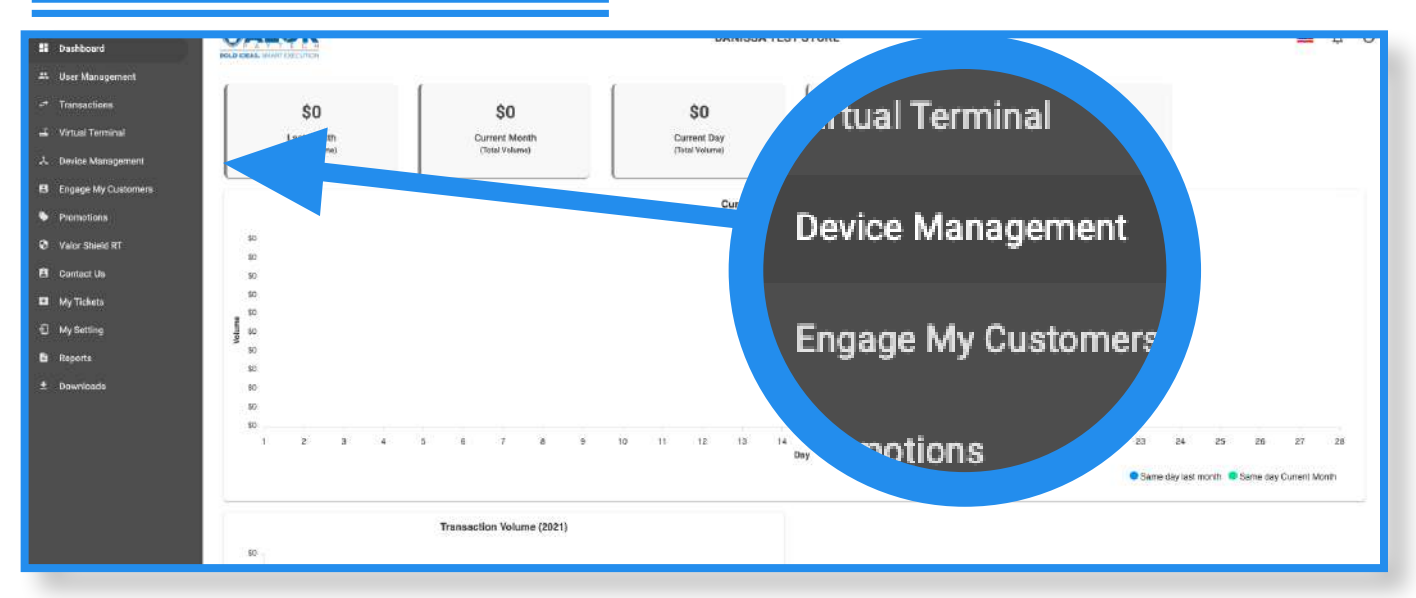

Select **Device Management** in the sidebar menu.

## Step 2

|                                         | Randall's Test Store | EPI: 2032977754                       | VER : 1.2.31 | Processor : TSYS SIERRA             | د (718) 581-9674 🚦 |
|-----------------------------------------|----------------------|---------------------------------------|--------------|-------------------------------------|--------------------|
| Store:Randal                            | I's Test Store       | DeviceName.Device1                    |              | DeviceType:ValorPos 110             | EditParameter      |
| AppDownload: ENABLE DISABLE             |                      | ParamDownload ENABLE DISABLE          |              | SerialNo:125204202826               |                    |
| ParamDownloaded:04/12/21 11:59 AM (EST) |                      | AppDownloaded;04/05/21 01:20 PM (EST) |              | LastTxnDate:04/08/21 05:27 PM (EST) |                    |
| SIM1.8931089519039774980                |                      | SIM1 Provider:at&t                    |              | V# / TID:75009549,75021670          |                    |
| Status:Active                           |                      | Assigned App Version:1:2.31           |              | LastHeartbeat0n:04/13/21.11:39 AM   |                    |

Select the **ellipsis (:)** on the top right of the device snapshot, then click on **Edit Parameters**.

### Step 3

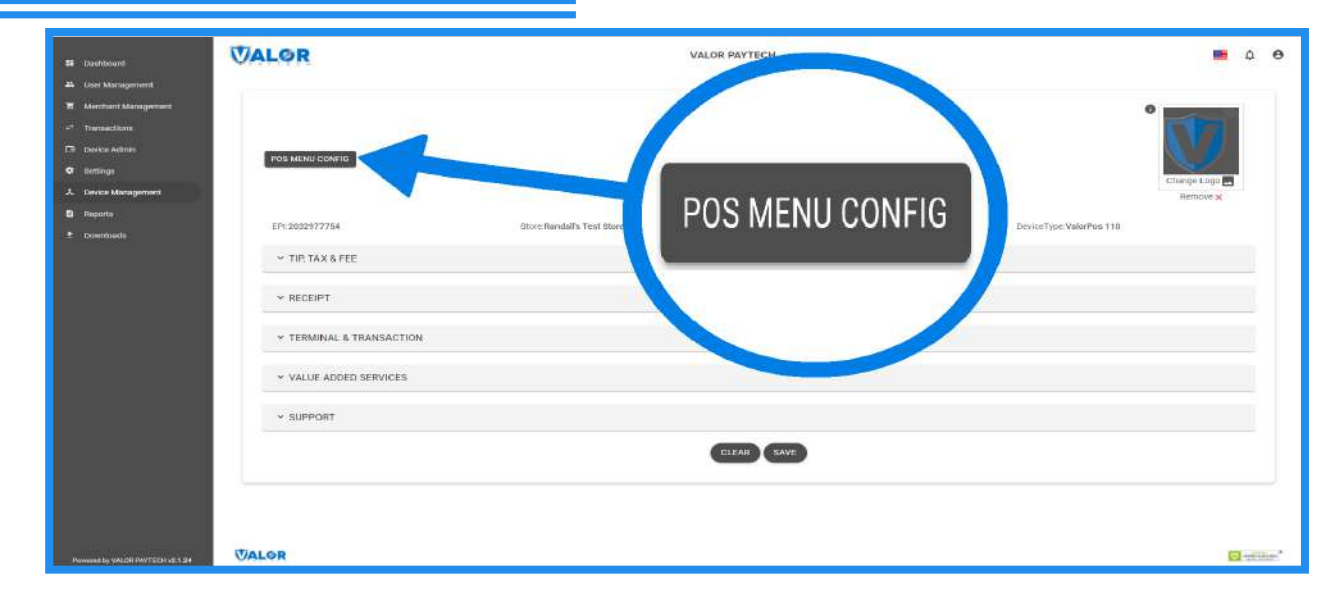

Once the screen loads, you will see the **POS MENU CONFIG** option on the top left of the screen. This will show you all of the transaction types and options available

#### Step 4

| B Territoret                   | VALOR                    | VALOR PAYTECH                   | <b>≡</b> ¢ <del>0</del> |
|--------------------------------|--------------------------|---------------------------------|-------------------------|
| 25 ther Managament             |                          |                                 |                         |
| Worthant Management            |                          |                                 | 0                       |
| 2ª transactions                |                          |                                 |                         |
| Ch. Derice Indinin             |                          |                                 |                         |
| Q hemings                      | PUS MENO LONGIO          | POS Menu Config                 |                         |
| A Device Management            |                          | Liver assess                    | Damove X                |
| D Reports                      |                          | CREDIT CREDIT                   |                         |
| 3 Downlada                     | EPI-2032977754           | SALE S VOID PREAUTH S TICKET    | DediceTypeValorPes 110  |
|                                | ✓ TIP, TAX & FEE         | S REFUND                        |                         |
|                                | ✓ RECEIPT                | DEBIT                           |                         |
|                                | ~ TERMINAL & TRANSAUTION | SALE REFUND                     |                         |
|                                |                          | EBT FOOD                        |                         |
|                                | ← VALUE ADDED SERVICES   | SALE S VSALE S REFUND S BALANCE |                         |
|                                | - SUPPORT                | EBT CASH                        |                         |
|                                |                          | S SALE S BALANCE S W DRAWL      |                         |
|                                |                          | CASH                            |                         |
|                                |                          | SALE S REFUND                   |                         |
| Newenship VALDERAVEDRI (0.1.24 | VALOR                    | CANCEL                          | Game'                   |

On this screen, you are able to change the transaction types and options you want the merchant to have on their device (i.e., if you want to disable debit refunds, you can uncheck the box to under **Debit** and next to **Refund**.

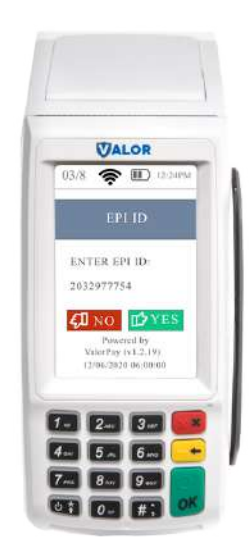

After making parameter changes, you must perform a download on the device by pressing  $\bigstar$  > 6 > OK button.

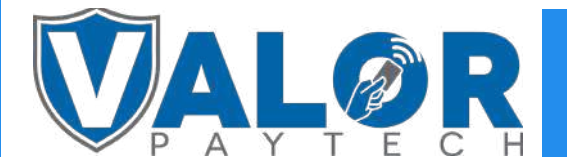

**MERCHANT | PORTAL**